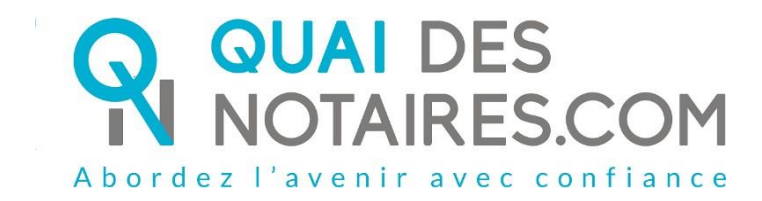

Pas-à-pas : « J'organise une visio-signature dans le cadre d'un dossier de vente »

**Document Notaire** 

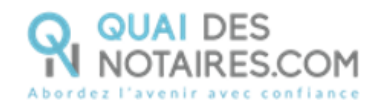

# Yré requis et mise en place

A savoir : Pour utiliser la signature avancée Quai des Notaires, vous devez disposer, tout comme votre client :

- D'un ordinateur (fixe ou portable Windows ou Mac), avec une webcam (ne pas utiliser l'outil LifeSize);
- Du navigateur CHROME ;
- D'une connexion internet correcte.

Pour pouvoir utiliser les services de Quai des Notaires, il faut d'abord procéder à votre inscription. Pour cela **veuillez suivre la procédure suivante** :

1 Connectez-vous au site de Quai des Notaires à l'url <u>https://www.quaidesnotaires.com/</u> Cliquez sur connexion en haut à droite en jaune puis cliquez sur « Ouvrir un compte » :

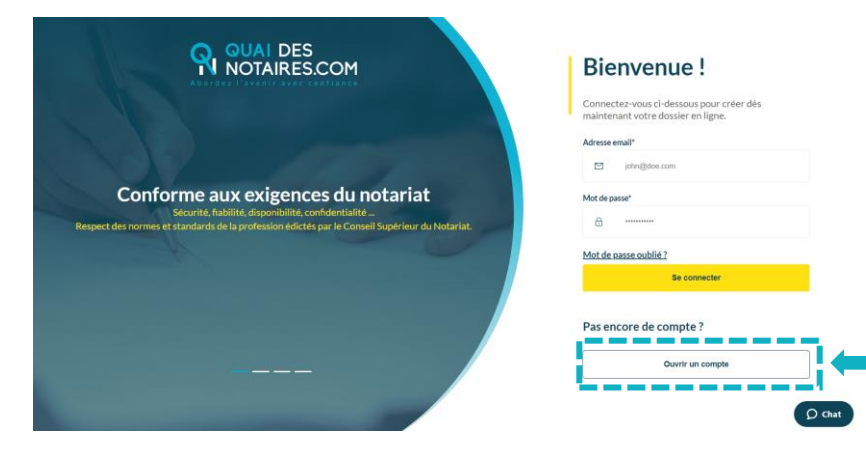

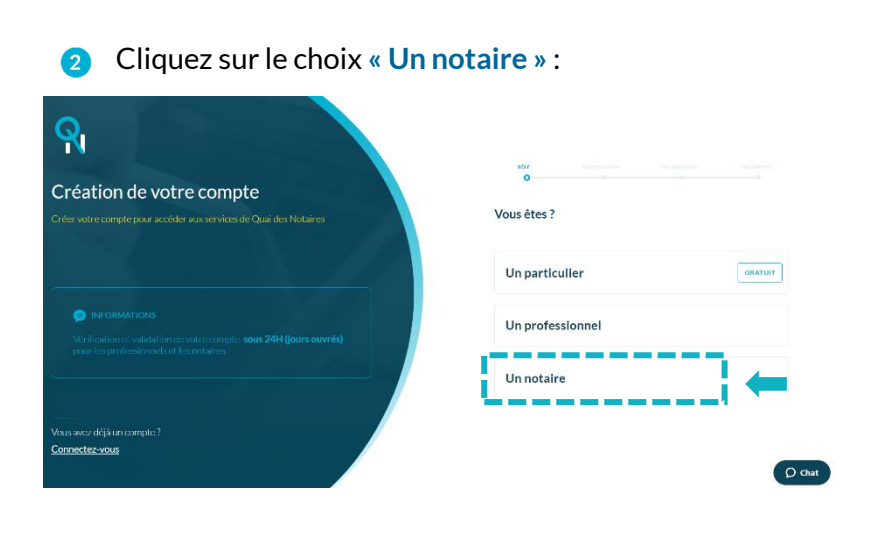

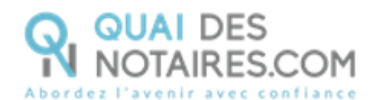

Renseignez les différents champs relatifs à la création de votre compte « Notaire ». a

- \_ Vos identifiants;
- Les informations concernant l'Office (pour valider votre numéro CRPCEN il faut ajouter un -0 devant);
- Déposez la copie de votre carte professionnelle en image ou PDF.

Cliquez sur « Valider votre compte ». A l'issue, Quai des Notaires vous invite à valider votre inscription en cliquant sur le mail de confirmation qui vient de vous être envoyé.

5

Cliquez sur le bouton

présent dans le mail reçu.

Vous pouvez désormais vous connecter à votre espace Quai des Notaires à l'aide de vos identifiants.

## Etape 1 : Programmer une visio-signature dans le cadre d'un

### dossier de vente

Pour programmer une visio-signature dans le cadre d'un dossier de vente, il vous faudra dans un premier temps valider un dossier de vente.

Une fois celui-ci validé, retrouvez le dans l'onglet « DOSSIERS DE VENTE ».

correspondant au dossier pour lequel vous souhaitez organiser Cliquez sur l'icône une visio-signature.

|                                                                                                    | VENTE             | ORMALITËS IMMOBII | LIÈRES DOSSIER DE SU | JCCESSION SIGNA | TURES MES  | COLLABORATEURS |
|----------------------------------------------------------------------------------------------------|-------------------|-------------------|----------------------|-----------------|------------|----------------|
|                                                                                                    | AFFICHER          | st 💙 ÉLÉMENTS     |                      |                 | RECHER     | CHER:          |
| Test Notaria TEST NOTARIA   NOTARIA<br>et Associés                                                 | Référence         | • Vendeur         | Acquéreur            | 0 Ouvertie 0    | Echéance   |                |
|                                                                                                    | V-041219-<br>1126 | VDR0412 Polo      | ACQR0412 Julo        | 04-12-2019      | 08-04-2020 | / EXPORTER     |
| Acte Authentique Electronique Par 1/3<br>COMPARUTION à DISTANCE<br>(Décret 2020/295 du 02/04/2020) | V-300819-81       | 11 VDR30 Polo     | ACQR30 Julo          | 30-08-2019      | 30-09-2019 |                |
| Jouvre un dossier de vente                                                                         | V-300819-81       | l0 Pkmzz          | Ξ.H                  | 30-08-2019      | 30-08-2019 |                |
| J'ouvre un dossier de formalités                                                                   | V-260819-79       | 94 ee             | LUNDI Di             | 26-08-2019      | 30-09-2019 |                |
| Jorganise une visio-signature                                                                      | V-260819-79       | 2 LUNDI Di        | LUNDA Da             | 26-08-2019      | 30-09-2019 |                |
|                                                                                                    | V-250819-79       | 0 DIMCO Co        | LUNDI Di             | 25-08-2019      | 14-09-2019 | A EXECUTER     |

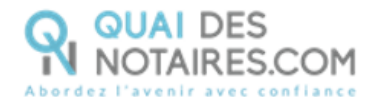

#### Cliquez ensuite sur l'onglet « CONFERENCES »

| 🖹 🖶 🤤 Quai des Notaires   Votre nc 🧛 Quai des Notaires                                                    | $\times$ + $\vee$       |                           |                       | - ø ×  |
|----------------------------------------------------------------------------------------------------|-------------------------|---------------------------|-----------------------|--------|
| $\leftarrow$ $\rightarrow$ $\circlearrowright$ $\Uparrow$ $\land$ $\land$ $\land$ $\land$ $\land$ $\land$ | ale/556/edit            |                           | □ ☆                   | ☆ & &  |
| Q.                                                                                                    |                         |                           | MARTIN GABRI          | EL ❤   |
| DOSSIER DE VENTE PAR MO                                                                                   | ONSIEUR DURAND LU       | CAS À MONS                |                       |        |
| PARTIES BIENSIMMOBILIERS PARTER                                                                           | NAIRES DOCUMENTS CONFÉI | RENCES BOÎTE DE RÉCEPTION | PAIEMENTS ASSIGNÉÀ    | _      |
| V DURAND Lucas - Vendeur                                                                                  |                         |                           |                       |        |
| TITRE *                                                                                                   | NOM *                   | PRÉNOM *                  | NOM DE NAISSANCE      |        |
| Monsieur ~                                                                                                | DURAND                  | Lucas                     |                       |        |
| CODE POSTAL   VILLE *                                                                                     | ADRESSE *               |                           | COMPLÉMENT D'ADRESSE  |        |
| 75001   PARIS 1ER ARRONDISSEMENT                                                                          | • 1                     | Rue du Pont Neuf          | Complément d'adresse  |        |
| DATE DE NAISSANCE +                                                                                       | PAYS DE NAISSANCE *     | LIEU DE NAISSANCE *       | NUMÉRO DE TÉLÉPHONE * | 🗘 Chat |

2 Dans l'onglet « Utilisateur invité » vous retrouverez les clients que vous avez invité lors de la création de votre dossier (en indiquant leur adresse mail).

| 🖶 🖶 🧛 Quai des Notaires   Votre nc 🧛 Quai                                  | des Notaires $\times$ -    | + ~                   |                         |                 | - 🛛 ×            |
|----------------------------------------------------------------------------|----------------------------|-----------------------|-------------------------|-----------------|------------------|
| $\leftarrow$ $\rightarrow$ $\circlearrowright$ $\textcircled{app:quaides}$ | notaires.com/sale/556/edit |                       |                         |                 |                  |
| <b>Q</b>                                                                   |                            |                       |                         | 6               | MARTIN GABRIEL 🗸 |
| DOSSIER DE VENTE                                                           | PAR MONSIEU                | IR DURAND LUCAS À     | MONS                    |                 |                  |
| PARTIES BIENS IMMOBILIER                                                   | S PARTENAIRES E            | DOCUMENTS CONFÉRENCES | BOÎTE DE RÉCEPTION PAIE | MENTS ASSIGNÉ À |                  |
| ✓ Conférences                                                              |                            |                       |                         |                 |                  |
| UTILISATEUR INVITÉ *                                                       |                            | PRÉVUE LE *           |                         |                 |                  |
| DURAND Lucas (Vendeu                                                       | r) ~                       | jj-mm-aaaa HH:mm      | IN                      | IVITER          |                  |
| AFFICHER 10 V ELE                                                          | EMENTS                     |                       |                         | RECHERCHER :    |                  |
| Organisée par                                                              | Utilisateur invité         | Créée le              | Prévue le               | ⇔ Statut ⇔ A    | Actions          |
| MARTIN Gabriel                                                             | DURAND Lucas               | 07-08-2019 15:23      | 07-08-2019 15:25        | En attente R    | lejoindre        |
| MARTIN Gabriel                                                             | DURAND Lucas               | 05-08-2019 16:53      | 05-08-2019 17:00        | Terminée        | <b>O</b> Chat    |
| · · · · · · · · · · · · · · · · · · ·                                      | · · · · · · · - · · ·      |                       |                         |                 |                  |

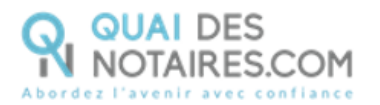

Si vous n'avez pas indiqué les adresses mails de vos clients, il faudra retourner dans l'onglet « PARTIES » de votre dossier puis indiquer l'adresse mail de votre client dans l'espace réservé au vendeur ou à l'acquéreur. Ensuite cliquez sur

| DIMCO Co - Vendeur       |                               |                            |                      |
|--------------------------|-------------------------------|----------------------------|----------------------|
| TITRE *                  | NOM*                          | PRÉNOM*                    | NOM DE NAISSANCE     |
| Monsieur 🔻               | DIMCO                         | Co                         |                      |
| DATE DE NAISSANCE *      | PAYS DE NAISSANCE *           | LIEU DE NAISSANCE *        | NUMÉRO DE TÉLÉPHONE  |
| 14-06-1967               | France 🔻                      | 42220   BOURG ARGENTAL +   |                      |
| PAYS                     | CODE POSTAL   VILLE *         | ADRESSE                    | COMPLÉMENT D'ADRESSE |
| France V                 | Recherche par code postal o 🔹 | Nume Adresse               | Complément d'adresse |
| ADRESSE E-MAIL           |                               |                            |                      |
| ktbo3334+dimco@gmail.com |                               |                            |                      |
|                          | Pièces d'identité (carte d'i  | dentité ou passeport) et R | αв                   |
|                          |                               |                            |                      |
|                          | <b>O</b> Díana la             | California da c            |                      |
|                          | • Deposez les                 | fichiers a joindre         |                      |
|                          |                               |                            |                      |
| Nom du document          |                               |                            | Actions              |

3 Définissez la date et l'heure du rendez-vous puis cliquez sur le bouton

Le rendez-vous de signature est désormais enregistré. L'invitation est transmise au client

destinataire qui reçoit une notification par mail.

| Conterences                    |            |                  |           |              |
|--------------------------------|------------|------------------|-----------|--------------|
| contractices                   |            |                  |           |              |
| UTILISATEUR INVIT              | É *        | PRÉVUE LE *      |           |              |
| DURAND Lucas (                 | /endeur) v | jj-mm-aaaa HH:mm |           |              |
|                                |            |                  |           |              |
|                                |            |                  |           |              |
|                                | CLÉMENTS.  |                  |           |              |
| AFFICHER 10 V                  | ÉLÉMENTS   |                  |           | RECHERCHER : |
| AFFICHER 10 ~<br>Organisée par | ÉLÉMENTS   | Créée le         | Prévue le | RECHERCHER : |

INVITER

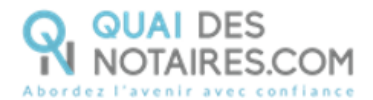

#### 4 Préparation et démarrage de la cérémonie de signature

Pour démarrer votre conférence, ouvrir le dossier de vente concerné, un clic depuis l'onglet « CONFERENCES » un clic sur « REJOINDRE » sur la ligne correspondant à votre rendez-vous.

| RTIES BIENS IMMOBI   | LIERS PARTENAIRES D  | OCUMENTS CONFÉRENCES | <b>BOÎTE DE RÉCEPTION</b> | PAIEMENTS ASSIGNÉ À |           |        |
|----------------------|----------------------|----------------------|---------------------------|---------------------|-----------|--------|
| Conférences          |                      |                      |                           |                     |           |        |
| UTILISATEUR INVITÉ * |                      | PRÉVUE LE *          |                           |                     |           |        |
| DURAND Lucas (Ver    | ndeur) ~             | jj-mm-aaaa HH:mm     |                           | INVITER             |           |        |
| AFFICHER 10 V        | ÉLÉMENTS             |                      |                           | RECHERCHER :        |           |        |
| Organisée par        | 🛓 Utilisateur invité | Créée le             | Prévue le                 | \$ Statut           | Actions   |        |
| MARTIN Gabriel       | DURAND Lucas         | 09-08-2019 11:07     | 09-08-2019 11:15          | En attente          | Rejoindre |        |
| MARTIN Gabriel       | DURAND Lucas         | 07-08-2019 15:23     | 07-08-2019 15:25          | En attente          | Rejoindre | O Chat |
| MADTINI Cabriel      | DUDAND Lucco         | 00 00 0010 14-00     | 05 00 2010 17:00          | Torminéo            |           |        |

Si le rendez-vous de signature **ne se déroule pas à l'heure indiquée ou au jour prévu** dans l'invitation, **la cérémonie de signature est toujours valide**, il n'est pas nécessaire de réaliser une nouvelle invitation.

Une nouvelle fenêtre s'ouvre et la visio s'active, la préparation du ou des documents à signer peut commencer.

Il se peut qu'une fenêtre s'ouvre pour vous demander si « Quai des Notaires peut avoir accès à votre caméra et à votre micro » il faudra autoriser.

#### 5 Etape 1 : Document à signer

En cliquant dans le cadre « Sélectionnez un document et déposez-le ici », cela va vous permettre d'importer votre document à signer.

Vous pouvez ajouter plusieurs documents, en procédant de la même manière.

4

4

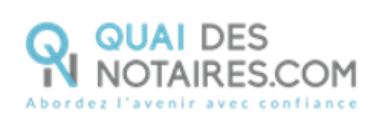

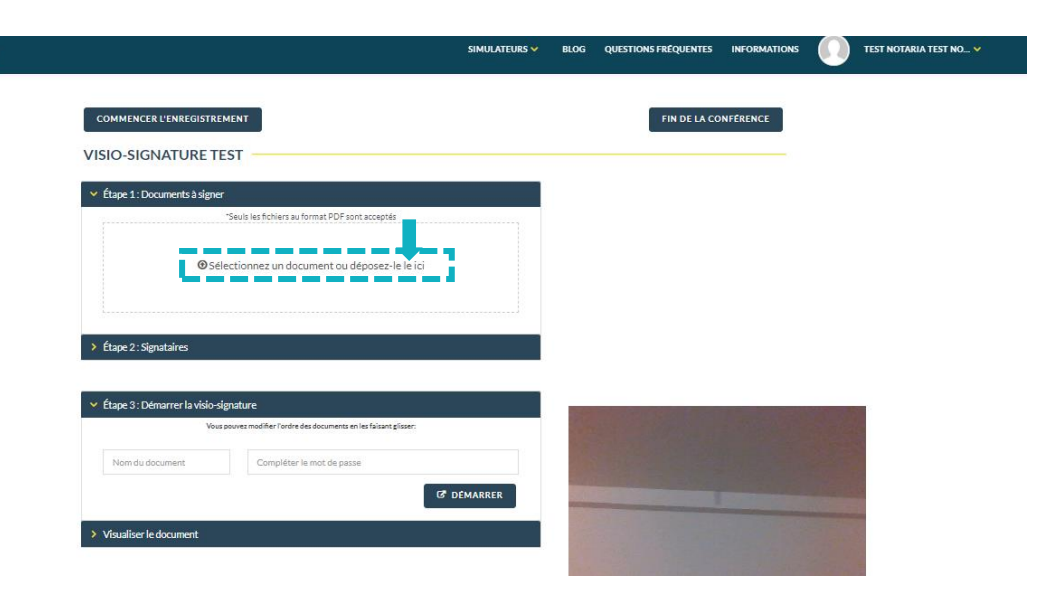

Vos documents doivent impérativement être au **format PDF** et ne doivent pas dépasser individuellement **10 Mo**. L'ensemble de vos documents doivent comporter maximum 185 pages. Vous devez également avoir enregistré vos documents sur votre bureau, car vous ne pourrez pas directement aller les chercher dans votre logiciel.

| Visuels pour visit  | Nom                 | Modifié le                         | Type                             |          | BLOG O | LIESTIONS ERFOLIENTES | INFORMATIONS |                                                                                                    |
|---------------------|---------------------|------------------------------------|----------------------------------|----------|--------|-----------------------|--------------|----------------------------------------------------------------------------------------------------|
| Ce PC               | DEMO                | 12/12/2019 14:51                   | Dossier de fichier:              |          | ULOU Q | OLITIONS TREQUENTES   | IN CREATIONS |                                                                                                    |
| Bureau              | 📙 doc adm QDN perso | 31/01/2020 17:03                   | Dossier de fichier:              |          |        |                       |              |                                                                                                    |
| Documents           | Doc QDN             | 30/01/2020 09:06                   | Dossier de fichier:              |          |        |                       |              |                                                                                                    |
| Documents           | Docs pour test      | 23/08/2019 14:27                   | Dossier de fichier:              |          |        | FIN DE LA C           | ONFERENCE    |                                                                                                    |
| images              | Dossiers déposés    | 31/10/2019 08:49                   | Dossier de fichier:              |          |        |                       |              |                                                                                                    |
| Musique             | en cours            | 31/01/2020 17:13                   | Dossier de fichier:              |          |        |                       |              |                                                                                                    |
| 📁 Objets 3D         | Enquêtes            | 27/01/2020 15:42                   | Dossier de fichier:              |          |        |                       |              |                                                                                                    |
| 👃 Téléchargement:   | NotaScan            | 06/11/2019 13:51                   | Dossier de fichier:              |          |        |                       |              |                                                                                                    |
| Vidéos              | Pieces              | 31/01/2020 14:17                   | Dossier de fichier:              |          |        |                       |              |                                                                                                    |
| 🚔 OS (C:)           | 📕 tâches ok         | 31/10/2019 08:51                   | Dossier de fichier:              |          |        |                       |              |                                                                                                    |
| - Ode 01102 169 1   | 📙 test word         | 08/11/2019 15:51                   | Dossier de fichier:              |          |        |                       |              |                                                                                                    |
| X Quin (((152.100.1 | Tecto               | 28/08/2019 18-35                   | Dossier de fichien ¥             |          |        |                       |              |                                                                                                    |
|                     | ine Chief and M     | Ouvrir                             | Annuler                          |          |        |                       |              |                                                                                                    |
|                     | V Dann 2 Damare     | nela della stanatura               | -10                              |          |        |                       |              |                                                                                                    |
|                     |                     | Vous pouvez modifier l'ardre des d | ocuments en les faisant glisser: |          |        |                       |              |                                                                                                    |
|                     | Nom du docume       | nt Compléter le m                  | ot de passe                      |          |        |                       |              |                                                                                                    |
|                     |                     |                                    | G                                | DEMARRER |        |                       |              |                                                                                                    |
|                     |                     |                                    |                                  |          |        |                       |              | and the second second second second second second second second second second second second second second second |

Une fois le ou les fichiers téléchargés, un message en vert en haut à droite apparaît pour confirmer que le ou les documents ont bien été déposés.

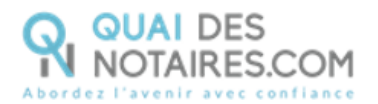

Votre document apparaît sous le cadre « Déposez les fichiers à joindre ». Il faut cocher la case, afin de valider votre document.

| 9                                                                                                 | MARTIN GABRIEL 🗸 🥠               |
|---------------------------------------------------------------------------------------------------|----------------------------------|
| VISIO-SIGNATURE TEST 3                                                                            | ✓ Fichier téléchargé avec succès |
| <ul> <li>Importez des fichiers</li> </ul>                                                         |                                  |
| Vous pouvez télécharger sur cette page l'ensemble des documents en lien avec le dossier de vente: | 6                                |
| *Seuls les fichiers au format PDF sont acceptés                                                   |                                  |
| ⓓ Déposez les fichiers à joindre                                                                  |                                  |
|                                                                                                   |                                  |
| Actions                                                                                           |                                  |
| Compromis a telecharger[].pdf                                                                     |                                  |

#### 6 Etape 2 : Signataires

Cliquez sur l'onglet pour que l'accordéon s'ouvre.

Le nom du signataire invité apparaît automatiquement. **Indiquez si celui-ci signera sur place** avec vous ou à distance.

Si le nom n'apparaît pas, cela signifie que le client n'a pas encore cliqué sur le lien d'invitation envoyée par mail pour se connecter à son espace.

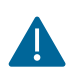

Ne pas saisir ce client dans les signataires supplémentaires.

Vous pouvez ajouter des signataires supplémentaires. Pour cela vous devez remplir le nom, prénom, adresse mail, qualité puis il faudra cliquer sur + afin d'indiquer si le signataire se trouve sur place avec vous et dans ce cas le bouton « signer le document » apparaîtra sur votre ordinateur ou s'il se trouve à distance et là le bouton « signer le document » apparaîtra sur l'écran de votre client.

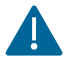

Chaque signataire doit posséder sa propre adresse email.

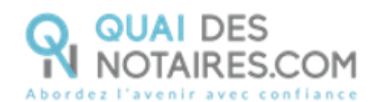

| Quai des Notaires   Votre no | 🧛 Quai des Not     | taires 🧛 🖲 Qua               | ai des Notaires $~	imes~$ | + ~                   |                  |              |                 |            |         | - |
|------------------------------|--------------------|------------------------------|---------------------------|-----------------------|------------------|--------------|-----------------|------------|---------|---|
| ひ 命 合 https://a              | pp.quaidesnotaires | .com/sale/556/conference/_Nx | yhYtQKSKUPumKrZ0:         | JyU-Z-3xkCl0JyXbqmhwl | Hm4EIN-uDFm3_p7L | L7kTOxWZmHNj | //STSczubawe0d9 | □ ☆        | ∿≡      | h |
| ବ୍                           |                    |                              |                           |                       |                  |              | <b>6</b>        | IARTIN GAI | BRIEL 🗸 |   |
| DOSSIER DE VI                | NTE PAR I          | Monsieur DURA                | ND Lucas à                | Mons                  |                  |              |                 |            |         | - |
|                              |                    |                              |                           |                       |                  |              |                 |            |         |   |
|                              |                    |                              |                           |                       |                  |              |                 |            |         |   |
| Étape 1 : Documen            | ts à signer        |                              |                           |                       | _                |              |                 |            |         |   |
| ✓ Étape 2 : Signataire       | s                  |                              |                           |                       |                  |              |                 |            |         |   |
|                              | Qualité            | Numéro de téléphone          | Sur place                 | A distance            |                  |              | Ŧ               |            |         |   |
| Lucas DURAND                 | Vendeur            | <u>04 05 06 07 80</u>        | $\bigcirc$                |                       |                  |              |                 |            |         |   |
| Hugo LAURENT                 | Acquéreur          | 05 06 07 08 09               |                           |                       | _                |              |                 | ,          |         |   |
|                              |                    |                              |                           |                       |                  |              |                 |            |         |   |
| SIGNATAIRE(S) SUP            | PLÉMENTAIRE(S      | )                            |                           |                       |                  |              |                 |            |         |   |
|                              |                    | Nom                          | Qualité                   |                       |                  |              |                 |            |         |   |
| Prénom                       |                    |                              |                           |                       |                  |              |                 |            |         |   |
| Prénom                       |                    |                              |                           |                       |                  |              |                 |            |         |   |

#### **7** Etape 3 : Démarrer la visio-signature

A cette étape, vous êtes invité à **nommer le document** (indiquer le type de document, exemples : procuration, compromis de vente) et à **définir un mot de passe** (aucune obligation quant au contenu) que vous communiquerez oralement au signataire.

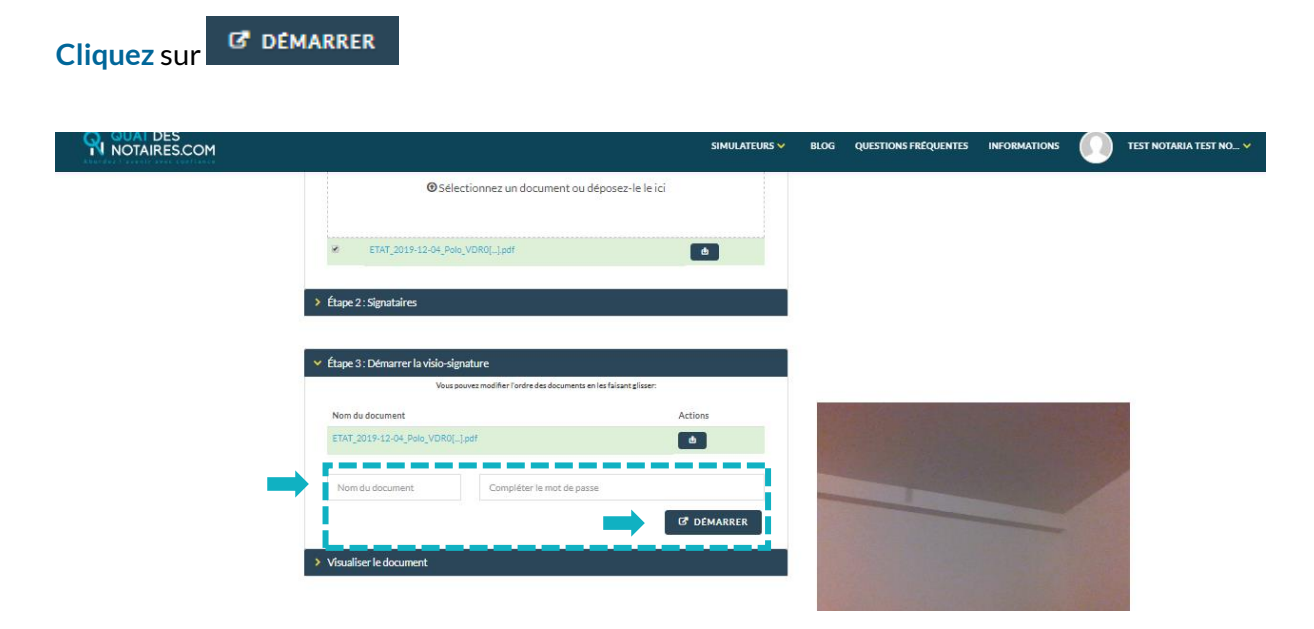

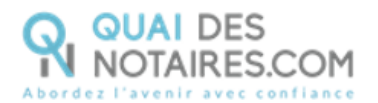

Le document à signer s'affiche à gauche de votre écran sous l'onglet « Visualiser le document ».

Vérifiez-le et envoyez-le ensuite au signataire pour lecture conjointe en cliquant sur

#### ENVOYER LE DOCUMENT AU CLIENT

| NOTAIRES.COM |                                        |                         | SIMULATEURS 🗸 | BLOG | QUESTIONS FRÉQUENTES | INFORMATIONS | 0   | TEST NOTARIA TEST NO 👻 |
|--------------|----------------------------------------|-------------------------|---------------|------|----------------------|--------------|-----|------------------------|
|              | Adresse e-mail                         |                         |               |      |                      |              |     |                        |
|              |                                        |                         |               |      |                      |              |     |                        |
|              |                                        |                         |               |      |                      |              |     |                        |
|              | > Étape 3 : Démarrer la visio-signatur | ·                       |               |      |                      |              |     |                        |
|              | ✓ Visualiser le document               |                         |               |      |                      |              |     |                        |
|              | ENVOYER LE DOCUMENT AU C               |                         |               |      |                      |              |     |                        |
|              |                                        |                         | Î             |      | 1                    |              | 100 |                        |
|              |                                        |                         |               |      |                      |              |     |                        |
|              |                                        |                         |               |      |                      |              |     |                        |
|              |                                        |                         |               |      | 1                    |              |     |                        |
|              |                                        | TEST                    |               |      |                      |              |     |                        |
|              |                                        |                         |               |      |                      |              |     |                        |
|              |                                        | Etabli par :            |               |      |                      |              |     |                        |
|              | Maître TE                              | ST NOTARIA Test Notaria |               |      | and the second       | 11/2/2       | 242 |                        |
|              |                                        |                         |               |      |                      |              |     |                        |
|              |                                        | Signé le :              |               |      |                      |              |     |                        |
|              |                                        | 07-02-2020              |               |      |                      |              |     |                        |
|              |                                        |                         |               | i .  |                      |              |     |                        |
|              |                                        |                         |               |      |                      |              |     |                        |

## 🕑 Etape 2 : Signature du document

<sup>1</sup> Une fois la lecture du document effectuée avec le ou les signataires, la cérémonie de signature peut commencer.

Il y a un ordre à respecter concernant la signature du document. D'abord les clients à distance puis les clients sur place et enfin vous en dernier. Le notaire est obligé de signer le document. Tout au long de la cérémonie de signature vous restez en face à face avec vos clients.

Une fois que votre client a signé, un message s'affiche en haut à droite en vert. Et la signature de votre client apparaît sur le document. Il faut impérativement attendre ce message pour indiquer au signataire suivant qu'il peut signer le document en cliquant sur le SIGNER LE DOCUMENT bouton

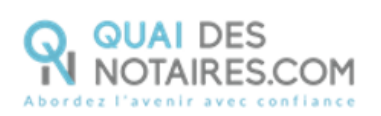

#### **QUAL DES** NOTAIRES.COM

|                                              |              |              | SIMULATEURS | ✓ BLOG QUESTIONS FRÉQUENTES INFORMATIONS ↓ TEST NOTARIA TEST NO_ ~ ↓ |
|----------------------------------------------|--------------|--------------|-------------|----------------------------------------------------------------------|
| COMMENCER L'ENREGIS                          | TREMENT      |              |             | FIN DE LA CONFEREN E                                                 |
| <ul> <li>Étape 1 : Documents à si</li> </ul> | gner         |              |             |                                                                      |
| Étape 2 : Signataires                        |              |              |             |                                                                      |
|                                              | Qualité      | Sur place    | A distance  |                                                                      |
| JEAN DEMO                                    | Acquéreur    |              |             |                                                                      |
| SIGNATAIRE(S) SUPPLEM                        | ENTAIRE(5)   |              |             | h hard                                                               |
| Prénom                                       | Nom          | Qu           | alite       |                                                                      |
| Adresse e-mail                               | θ            |              |             | TI PER                                                               |
|                                              |              | Ļ            |             |                                                                      |
| gnataires                                    | Quality      | -            |             |                                                                      |
| est Notaria TEST NOTARIA                     | Notain       | SIGNER LE DO | CUMENT      |                                                                      |
|                                              |              |              |             | U                                                                    |
| > Étape 3 : Démarrer la vis                  | io-signature |              |             |                                                                      |
|                                              |              |              |             |                                                                      |

## 2 L'outil « DocuSign » s'ouvre dans une nouvelle fenêtre. Cliquez sur le bouton continuer

| Ce site utilise des cookies, dont certains so | ont nécessaires au fonctionnement du site. En savoir plus $\mathbb{C}^3$ | ок                         |
|-----------------------------------------------|--------------------------------------------------------------------------|----------------------------|
| Veuillez examiner et tra                      | iter ces documents                                                       | DocuSign                   |
| Quai des Notaires<br>ESSENTIEL NOTAIRES       |                                                                          |                            |
|                                               |                                                                          |                            |
| Veuillez examiner les documents ci-d          | essous.                                                                  | CONTINUER AUTRES ACTIONS + |
|                                               | DocuSign Envelope ID: 23002026-7F90-4C86-9872-281607550590<br>TEST 3     |                            |

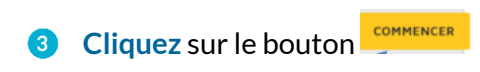

| Ce site utilise des cookies, dont certains so | t nécessaires au fonctionnement du site. En savoir plus $\mathbb{C}^2$ |                             | ОК                                   |
|-----------------------------------------------|------------------------------------------------------------------------|-----------------------------|--------------------------------------|
| Veuillez examiner les documents ci-de         | ssous.                                                                 | CONTINUER                   | AUTRES ACTIONS -                     |
|                                               | Q Q 🚣 📮 ()                                                             |                             | Ŀ                                    |
|                                               | DocuSign Envelope ID: 23002026-7F90-4CB8-9872-281807550590<br>TEST 3   |                             |                                      |
|                                               | Etabli par :<br>Maître MARTIN Gabriel                                  |                             | v                                    |
| DocuSign                                      | Changer de langu                                                       | e - Français (France) 🔻 🕴 ( | Copyright © 2019 DocuSign Inc.   V2R |
| Ouai des Notaires 14 09 202                   | )                                                                      |                             | Page 10 sur                          |

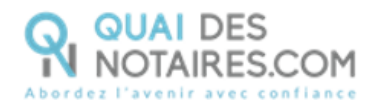

4 Cliquez sur le bouton une première fois puis une seconde fois.

| Ce site utilise des cookies, dont certains se | ont nécessaires au fonctionnement du site. En savoir plus 🖄 |                                          | ОК                                  |
|-----------------------------------------------|-------------------------------------------------------------|------------------------------------------|-------------------------------------|
| Sélectionnez le champ Signer pour c           | CONTINUER                                                   | AUTRES ACTIONS +                         |                                     |
|                                               | Q 전 주· 😑 ③                                                  |                                          | 6                                   |
| SIGNER                                        | Par :<br>DURAND Lucas                                       |                                          |                                     |
| DocuSign                                      |                                                             | ger de langue - Français (France) 🔻 🕴 Co | vpyright © 2019 DocuSign Inc.   V2R |

5 L'outil « DocuSign » vous propose plusieurs modèles de signature, à vous de choisir :

- Un modèle avec votre nom et prénom déjà complétés ;
- Une signature à l'aide de votre souris via l'onglet « écrire » ;
- La sélection d'une signature si elle est numérisée en cliquant sur « charger ».

Si votre signature a déjà été générée lors d'une précédente visio-signature, elle sera implémentée automatiquement.

| Commez voire nom,                                                                | votre paraphe et votre signature.                                                                                          |                                                                                 |
|----------------------------------------------------------------------------------|----------------------------------------------------------------------------------------------------|---------------------------------------------------------------------------------|
| * Obligatoire<br>Nom complet*                                                    | Pour signer avec la souris                                                                                                 | Paraphe*                                                                        |
| Sarah renard                                                                     | <b>↓</b>                                                                                                    | Pour utiliser une signature numérisée                                           |
| Sarali ne<br>93C58D15B5                                                          | nard Sk<br>15496                                                                                                    | Pour modifier l                                                                 |
|                                                                                  |                                                                                                    | itueront la représentation électronique de ma signature et de mon paraphe à     |
| En sélectionnant Choisir<br>toutes fins utiles lorsque<br>ou d'un paraphe manuso | et signer, j'accepte que la signature et le paraphe const<br>moi (ou mon mandataire) les utiliserons sur des docum<br>rit. | ents, y compris des contrats à valeur exécutoire, à l'identique d'une signature |

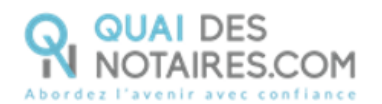

6 Après avoir sélectionné votre signature, cliquez sur le bouton CHOISIR ET SIGNER De retour sur le document à signer, cliquez à nouveau sur le bouton car le document comporte 2 signatures : une au début et une autre à la fin. La signature s'appose sur le document :

| Ce site utilise des cookies, dont certains so | nt nécessaires au fonctionnement du site. En savoir plus 🖾                                                                                                    | ОК                                |
|-----------------------------------------------|----------------------------------------------------------------------------------------------------|-----------------------------------|
|                                               |                                                                                                    | AUTRES ACTIONS +                  |
|                                               | @ Q ⊻* 🚍 ③                                                                                                    | L                                 |
|                                               | est conforme au niveau « signature avancée » du réglement européen n°910/2014/UE du 23 juillet 2014<br>sur l'identification électronique et les services de confiance pour les transactions électroniques au sein du<br>marché intérieur, dit « Règlement elDAS ». |                                   |
| DocuSign                                      | 🔀 Charger de langue - Français (France) 🔻 📔 Copy                                                                                                    | vright © 2019 DocuSign Inc.   V2R |
|                                               |                                                                                                    |                                   |

Cliquez sur le bouton CONTINUER.

8 A l'issue, il vous sera demandé de confirmer votre identité.

**Renseignez le code de sécurité** que vous avez défini au préalable dans l'étape 3 (dans le rectangle mot de passe) et que vous avez communiqué également au signataire.

En cochant la case, vous acceptez de signer les documents envoyés, confirmez l'exactitude de votre nom et de votre adresse mail et les conditions générales d'utilisation de la signature avancée.

Cliquez sur le bouton SIGNER

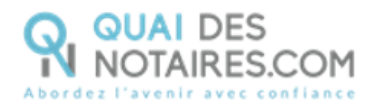

| Le code            | tains sont nécessaires au fonctionnement du site. En savoir plus $\mathbb{C}^{1}$                                                                                                    |         |
|--------------------|----------------------------------------------------------------------------------------------------|---------|
| ·                  | Confirmez votre identité                                                                                                    | × AUTRI |
|                    | Veuillez saisir votre code de sécurité pour confirmer votre identité.<br>1234                                                                                                    |         |
|                    | Si vous n'avez pas reçu de code de sécurité, veuillez contacter l'expéditeur.                                                                                                    |         |
| Cocher la case     | Votre signature comprend :         Norn du signature :       uaidesnotairesdemo@gmail.com         E-mail :       quaidesnotairesdemo@gmail.com         Identifiant d'enveloppe :       c-4e076b2-a4cd-4c94-914-cb21aee00cdf                                                                                  |         |
|                    | En sélectionnant Signer, j'accepte de signer le(s) document(s) contenu(s) dans l'enveloppe référencée par l'identifiant d'enveloppe. Je confirme que le nom et l'e-mail du signataire sont exacts et que j'accepte les termes des Conditions générales d'utilisation de la signature avancée. C <sup>a</sup> |         |
| Cliquer sur signer | SIGNER ANNULER REFUSER                                                                                                    |         |

Après avoir cliqué sur signer, un message vous indique que le document a été signé avec
 succès. Cliquez sur le bouton

| ବ୍ୟ |                                                                                                 | durand Lucas 🗸 |
|-----|-------------------------------------------------------------------------------------------------|----------------|
|     | TOUTES NOS FÉLICITATIONS                                                                        |                |
|     | Vous avez signé le document avec succès ! Veuillez fermer cet onglet et revenir à la conférence | e.             |
|     | FERMER L'ONGLET EN COURS                                                                        |                |

10 Pour clôturer la cérémonie de signature, cliquez sur le bouton fin de la conference, en haut de la fenêtre. Ce qui coupera la visio et le micro.

| 🖻 🖅 🚱 Quai des Notaires   Votre nc 🧐 Quai des Notaires 🛛 🧌 😐 Quai des Notaires X + 🗸                                                                         | - • ×                |
|----------------------------------------------------------------------------------------------------|----------------------|
| $\leftarrow$ $\rightarrow$ O $\widehat{\mathbf{a}}$   https://app.quaidesnotaires.com/visio-signature/J1H-MLUKIaduCCzuDKAtxwXzzHfbKG7sDJiNXF1SYdg/conference |                      |
| R                                                                                                    | MARTIN GABRIEL 🗸     |
| COMMENCER L'ENREGISTREMENT                                                                                                    | FIN DE LA CONFÉRENCE |
| VISIO-SIGNATURE                                                                                                    |                      |
| ✓ Importez des fichiers                                                                                                    | C                    |
| Vous pouvez télécharger sur cette page l'ensemble des documents en lien avec le dossier de vente:                                                            | 6                    |
| *Seuls les fichiers au format PDF sont acceptés                                                                                                    |                      |

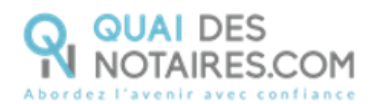

Cliquez sur « **OK** » pour confirmer la fin de la conférence.

| 🖻 🖅 😚 Quai des Notaires   Votre nx 🧐 Quai des Notaires 🛛 🧌 🔷 Quai des Notaires 🗙 🕂 🗸                                           | - œ ×                |
|----------------------------------------------------------------------------------------------------|----------------------|
| $\leftarrow$ $\rightarrow$ $\circlearrowright$ $\land$ $\land$ $\land$ $\land$ $\land$ $\land$ $\land$ $\land$ $\land$ $\land$ |                      |
| ବ୍ୟ                                                                                                    | MARTIN GABRIEL V     |
| COMMENCER L'ENREGISTREMENT                                                                                                    | FIN DE LA CONFÉRENCE |
| VISIO-SIGNATURE: ×<br>Ce site indique                                                                                          |                      |
| Importez des fichiers                                                                                                    |                      |
| Vous pouvez télécharger sur cette page l'enser OK Annuler                                                                      | 6                    |
| *Seuls les fichiers au format PDF sont acceptés                                                                                |                      |

## Etape 3 : Consultation du document signé

 À la fermeture de la fenêtre, vous êtes positionné automatiquement sur la fenêtre « Documents ».

| RTIES BIENS IMMOBILIERS PART                                                                                | TENAIRES DOCUMENTS C         | ONFÉRENCES BOÎTE DE RÉCEPTION | PAIEMENTS ASSIGNÉ À |  |
|----------------------------------------------------------------------------------------------------|------------------------------|-------------------------------|---------------------|--|
| ndeur 1                                                                                                    |                              |                               |                     |  |
|                                                                                                    |                              |                               |                     |  |
| DURAND Lucas - Vendeur                                                                                      | NOM *                        | PRÉNOM *                      | NOM DE NAISSANCE    |  |
| DURAND Lucas - Vendeur TITRE * Monsieur                                                                     | NOM *                        | PRÉNOM *                      | NOM DE NAISSANCE    |  |
| DURAND Lucas - Vendeur TITRE * Monsieur  CODE POSTAL   VILLE *                                              | NOM *<br>DURAND<br>ADRESSE * | PRÉNOM *                      | NOM DE NAISSANCE    |  |
| DURAND Lucas - Vendeur<br>TITRE *<br>Monsieur ~<br>CODE POSTAL   VILLE *<br>75001   PARIS 1ER ARRONDISSEMEN | NOM *<br>DURAND<br>ADRESSE * | PRÉNOM *                      | NOM DE NAISSANCE    |  |

Les documents sont rangés sous le menu « Fichiers signés ».

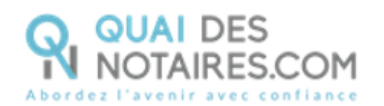

| 🕒 🖶 🧌 Quai                                   | des Notaires        | 9, Quai des Notaires               | 9 Quai des Notaires | 🧣 Quai des Notaires | 9 Quai des Notaires | × + ~      | - 0    | ×   |
|----------------------------------------------|---------------------|------------------------------------|---------------------|---------------------|---------------------|------------|--------|-----|
| $C \  \   \leftrightarrow \  \             $ | https://a           | pp.quaidesnotaires.com/sale/556/ed | lit                 |                     |                     | □ ☆        | 1= L~  | e   |
| ବ୍                                           |                     |                                    |                     |                     |                     | MARTIN GAB | RIEL 🗸 | ^   |
|                                              |                     |                                    | 1 Déposez les       | fichiers à joindre  |                     |            |        | ł   |
|                                              | Nom de fichier      |                                    |                     | Marque              |                     | Actio      | ons    | . 1 |
|                                              | Procuration.pdf     |                                    |                     | -                   |                     | क क ×      |        | - 1 |
|                                              | Compromis de vente. | odf                                |                     | -                   |                     | a x        |        | - 1 |
| I                                            | Fichiers signé      | is                                 |                     |                     |                     |            |        |     |
|                                              | Nom de fichier      |                                    |                     |                     |                     | Actio      | ons    |     |
|                                              | DOC 5.pdf           |                                    |                     |                     |                     | Actions    | •      |     |
|                                              | Document 5.pdf      |                                    |                     |                     |                     | Actions    | •      |     |
|                                              | documents 4.pdf     |                                    |                     |                     |                     | Actions    | D Cha  | at  |

Cliquez sur le bouton « Actions » concernant votre document pour consulter :

- Le document signé ;
- Le document non signé ;
- Le certificat de signature.

| 🖻 🖶 🧛 QI                            | uai des Notaires    | 🧛 Quai des Notaires               | 🧛 Quai des Notaires | 🧛 Quai des Notaires | Quai des Notaires | × + ~      |                                                | -            | o ×    |
|-------------------------------------|---------------------|-----------------------------------|---------------------|---------------------|-------------------|------------|------------------------------------------------|--------------|--------|
| $\leftrightarrow \rightarrow \circ$ | ம் 🔒 https://a      | pp.quaidesnotaires.com/sale/556/e | dit                 |                     |                   |            | _ ☆ ⊄                                          | 0~           | \$ ··· |
| ୍ୱ                                  | 4                   |                                   |                     |                     |                   | 🥸 мар      | RTIN GABRIEL Y                                 | <b>~</b>     |        |
|                                     | Nom de fichier      |                                   |                     | Marque              |                   |            | Actions                                        |              |        |
|                                     | Procuration.pdf     |                                   |                     | -                   |                   | <b>a</b> ] | a x                                            |              |        |
|                                     | Compromis de vente. | pdf                               |                     | -                   |                   | <b>a</b> [ | ar x                                           |              |        |
|                                     | Fichiers signé      | és                                |                     |                     |                   |            |                                                | ,            |        |
|                                     | Nom de fichier      |                                   |                     |                     |                   | - i -      | Actions                                        | 1            |        |
|                                     | DOC 5.pdf           |                                   |                     |                     |                   |            | Actions -                                      |              |        |
|                                     | Document 5.pdf      |                                   |                     |                     |                   |            | Aperçu signé<br>Téléchargemen                  | nt signé     |        |
|                                     | documents 4.pdf     |                                   |                     |                     |                   |            | Aperçu certific<br>Téléchargemen<br>certificat | at<br>nt     |        |
|                                     | 2docs.pdf           |                                   |                     |                     |                   |            | Aperçu non sig<br>Téléchargemen                | né<br>nt non |        |
|                                     | test ndf            |                                   |                     |                     |                   |            | signe                                          | ÷            |        |

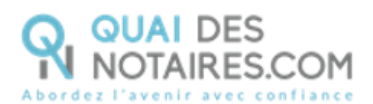

# **Pour toute demande d'information**, toute l'équipe de Quai des Notaires est à votr<u>e service</u>.

N'hésitez pas à contacter notre service-client depuis votre espace client en utilisant le bouton « TCHAT » ou à nous contacter à l'adresse suivante : <u>support@quaidesnotaires.fr</u>